# ขั้นตอนอนุมัติการลงทะเบียนหลักสูตร ของครูสำหรับฝ่ายคลัง

 ก่อนทำการเข้าใช้งาน ฝ่ายคลังจะได้รับจดหมายเข้าจากอีเมลล<u>์ spkobec@gmail.com</u> หลังจากนั้นกด Link ในข้อความอีเมลล์ เพื่อไปกำหนด รหัสผ่านของตัวเอง พร้อมจดบันทึกไว้ ทั้งนี้โปรดตรวจสอบอีเมลล์ว่าใช้งานได้จริงหรือไม่ และจดจำรหัสผ่านของอีเมลล์ไว้เพื่อลดปัญหาในกรณีลืมรหัสผ่าน
 หลังจากทำการตั้งรหัสผ่านเสร็จสิ้นแล้ว เข้าสู่หน้าเว็บไวต์ http://training.obec.go.th/admin เพื่อเข้าสู่ระบบ โดยกรอกเลขบัตรประจำตัว ประชาชนของตนเอง 13 หลักและรหัสผ่านที่ได้ตั้งไว้

\*\*\*หมายเหตุ : ระบบมีคู่มือการใช้งานบนเว็บไซต์ http://training.obec.go.th/admin

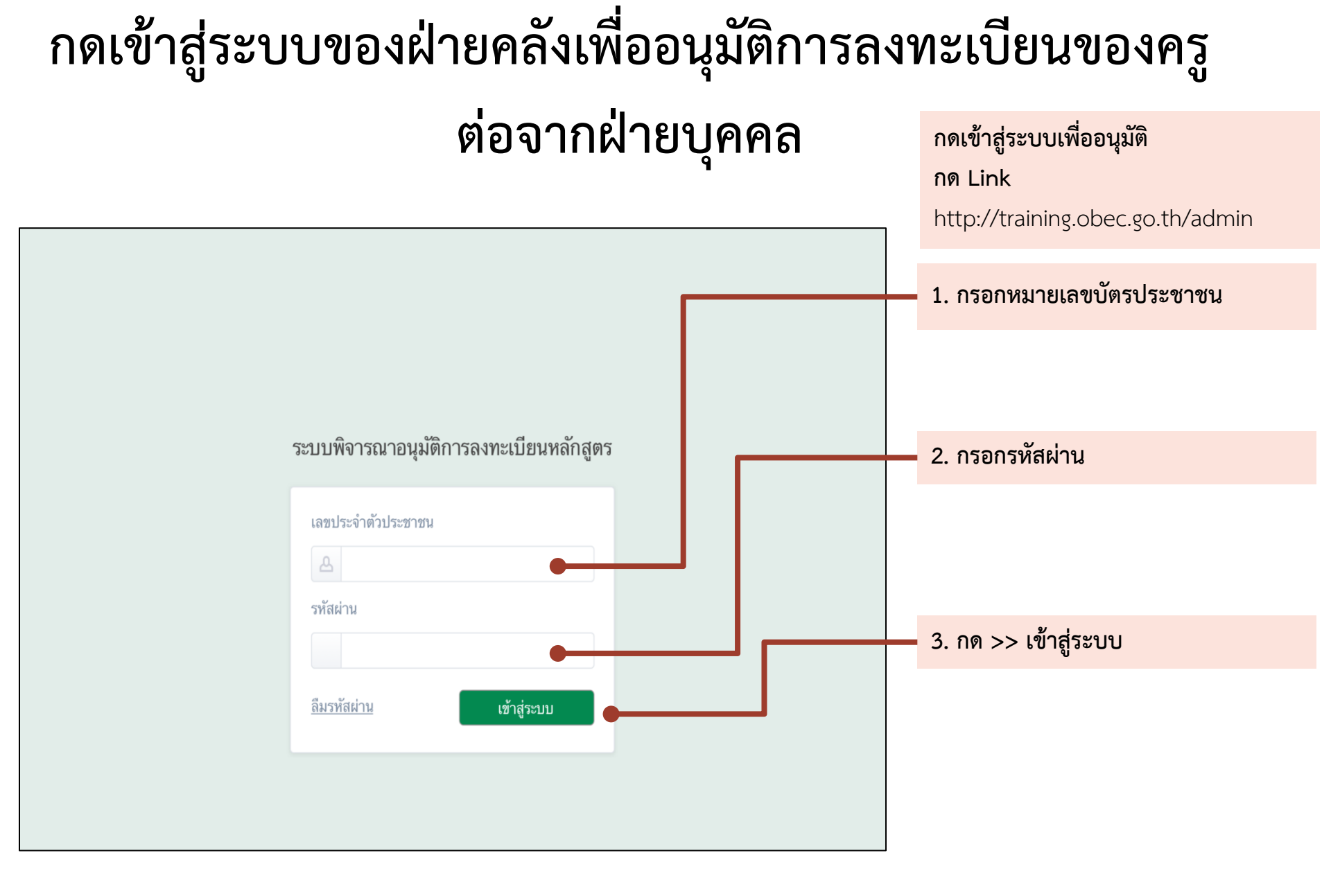

## ฝ่ายคลังอนุมัติการลงทะเบียนของครู

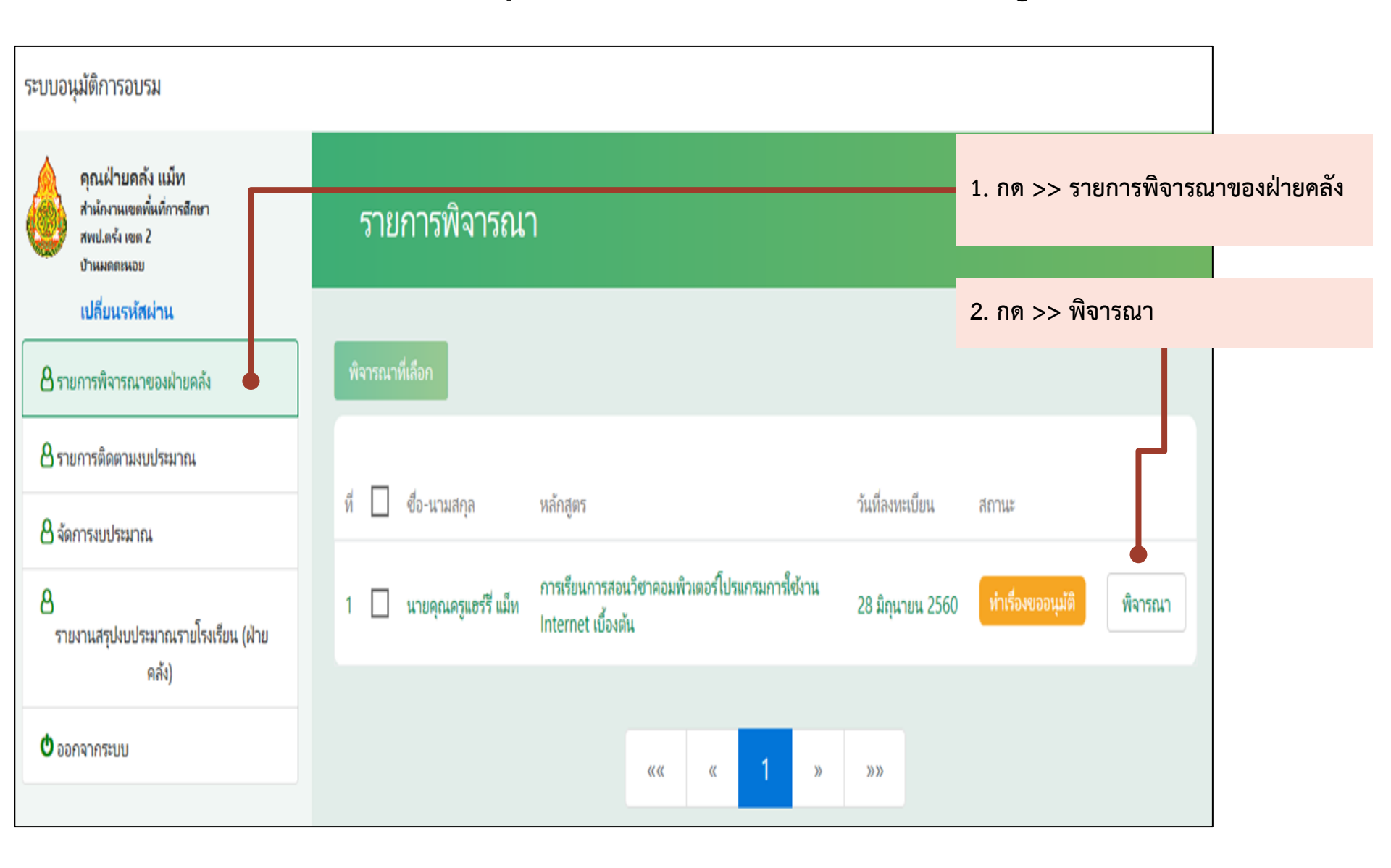

# ปรากฏหน้ารายการอนุมัติ

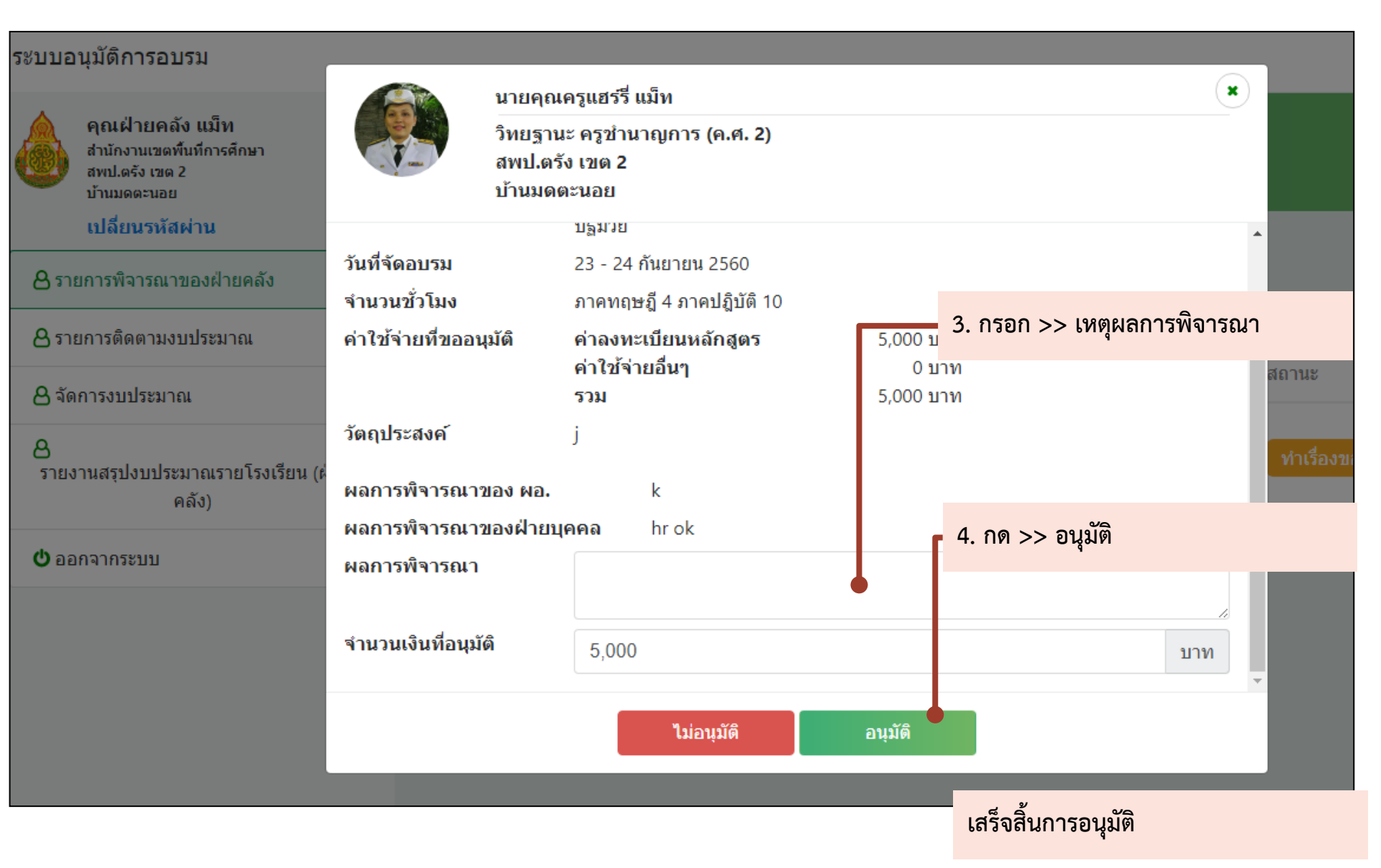

## ฝ่ายคลังปรับปรุงงบประมาณ

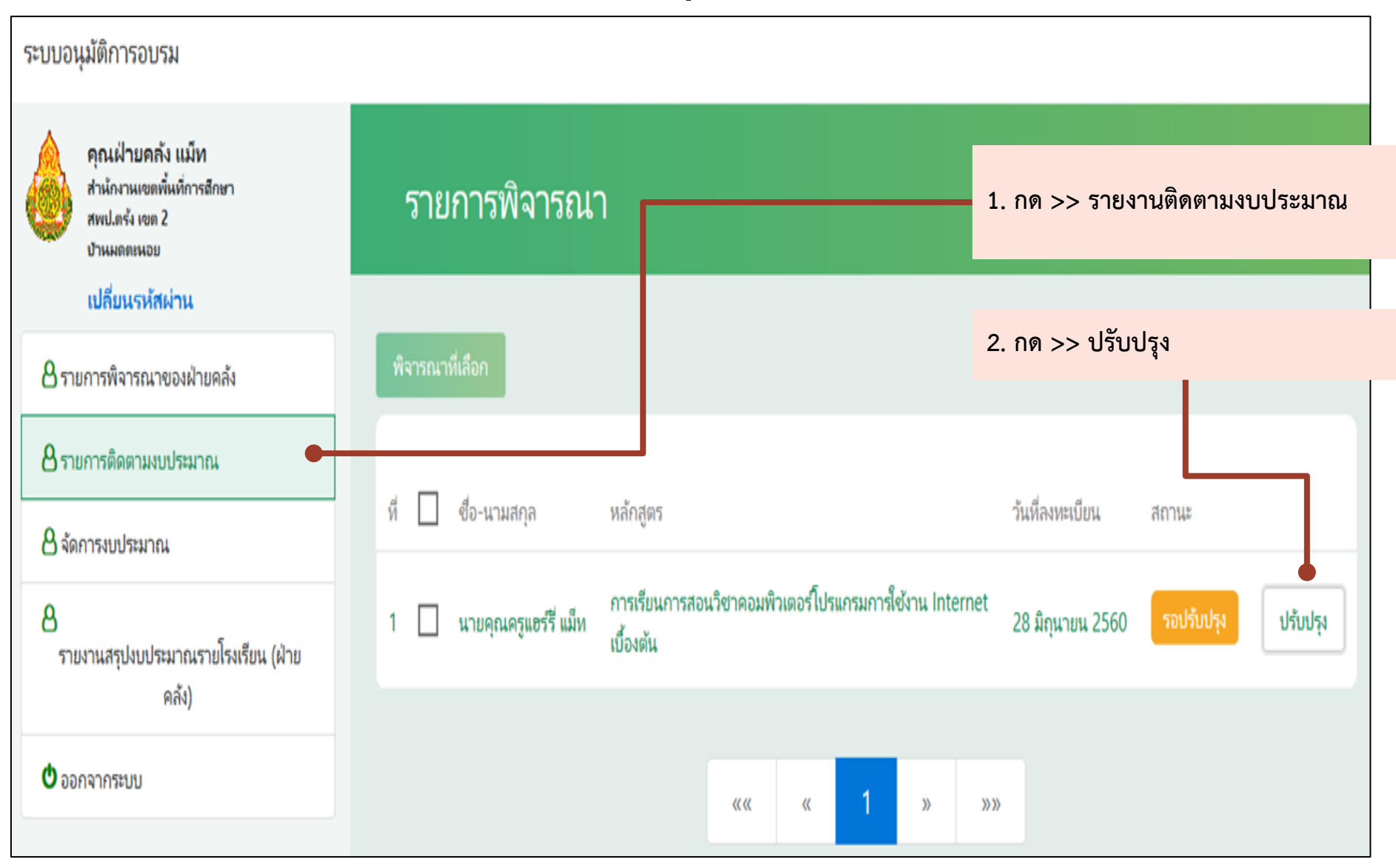

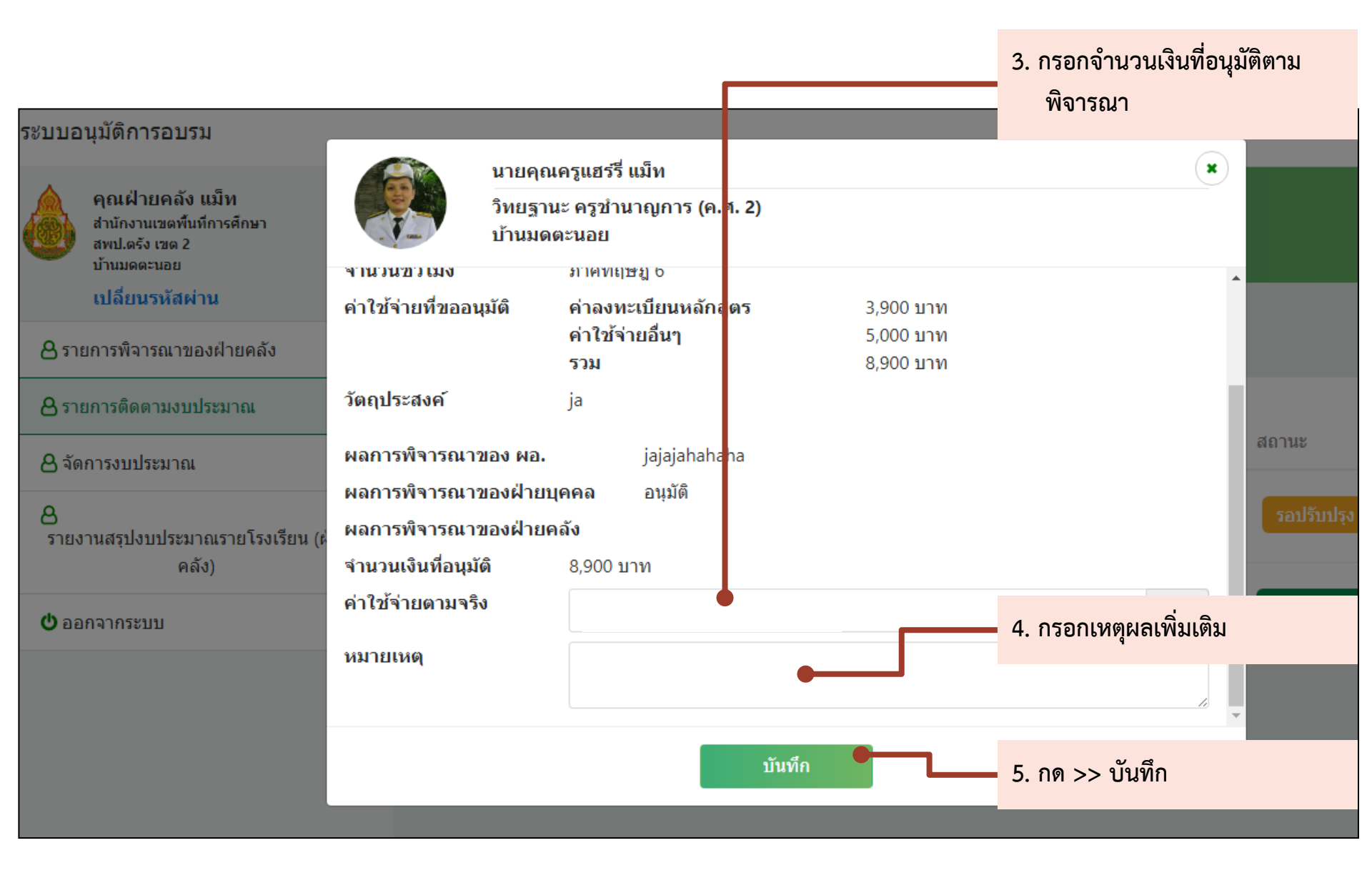

| ระบบอนุมัติการอบรม                                                             |                                                                                                    |
|--------------------------------------------------------------------------------|----------------------------------------------------------------------------------------------------|
| ดุณฝ่ายคลัง แม้ท<br>สำนักงานเขตที่แก้การอักษา<br>สพป.ครั้ง เขต 2<br>ปานผลละผอย | 5ายการพิจารณา ยอดเงินแล้ว                                                                                                    |
| เปลี่ยนรหัสผ่าน                                                                |                                                                                                    |
| 🖰 รายการพิจารณาของฝ่ายคลัง                                                     | พิจารณาที่เลือก                                                                                                    |
| 🖰 รายการติดตามงบประมาณ                                                         |                                                                                                    |
| 🖰 จัดการงบประมาณ                                                               | ที่ 🗋 ชื่อ-นามสกุล หลักสูตร วันที่ลงหะเบียน สถานะ                                                                                                 |
| 8<br>รายงานสรุปงบประมาณรายโรงเรียน (ฝ่าย                                       | 1 นายคุณครูแชร์รี่ แม้ห การเรียนการสอนวิชาคอมพิวเตอร์โปรแกรมการใช้งาน 28 มิถุนายน 2560 <mark>ปรับปรุงแล้ว</mark> รายละเอียด<br>Internet เบื้องดัน |
| Rai)                                                                           | เสร็จขั้นตอนการปรับปรุงงบประมาณ                                                                                                    |
| 🔿 ออกจากระบบ                                                                   | «« « <b>1</b> » »»                                                                                                    |

# ในกรณีฝ่ายคลังยังไม่มีงบประมาณเพื่อไปใช้ในการ อนุมัติ ต้องเพิ่มงบประมาณก่อน

| ระบบอนุมัติการอบรม                                                |                                                                 | 1. กด >> จัดการงบประมาณ               |
|-------------------------------------------------------------------|-----------------------------------------------------------------|---------------------------------------|
| คุณฝ่ายคลัง แม็ท<br>ส่านักงานเขตพื้นที่การศึกษา<br>สพป.ตรัง เขต 2 | จัดการงบประมาณ                                                  |                                       |
| <ul> <li>บ้านมดละนอย</li> <li>เปลี่ยนรหัสผ่าน</li> </ul>          |                                                                 | 2. กด >> เปลี่ยนแปลงงบประมาณ          |
| 🔒 รายการพิจารณาของฝ่ายคลัง                                        |                                                                 |                                       |
| ဓ รายการดิดตามงบประมาณ                                            | 🖁 งบประมาณ                                                      |                                       |
| 🔒 จัดการงบประมาณ                                                  | งบประมาณทั้งหมด 0 บาท                                           |                                       |
| 🖰 รายงานสรุปงบประมาณรายโรงเรียน (ฝ่ายคลัง)                        | งบประมาณที่ใช้ 0 บาท                                            | 00/                                   |
| 🗢 ออกจากระบบ                                                      | งบประมาณคงเหลือ 0 บาท<br>งบประมาณรออนุมัติ <u>0</u> บาท         | 0%                                    |
|                                                                   | งบประมาณที่ใช้ได้ <u>0</u> บาท                                  |                                       |
|                                                                   | <ol> <li>งบประมาณประมาณการ อาจแตกต่างจากงบประมาณจริง</li> </ol> | งบประมาณยังเป็น 0                     |
|                                                                   | เปลี่ยนแปลงงบประมาณ                                             | 🔵 งบประมาณคงเหลือ 🔹 งบประมาณทั้งหมด 9 |

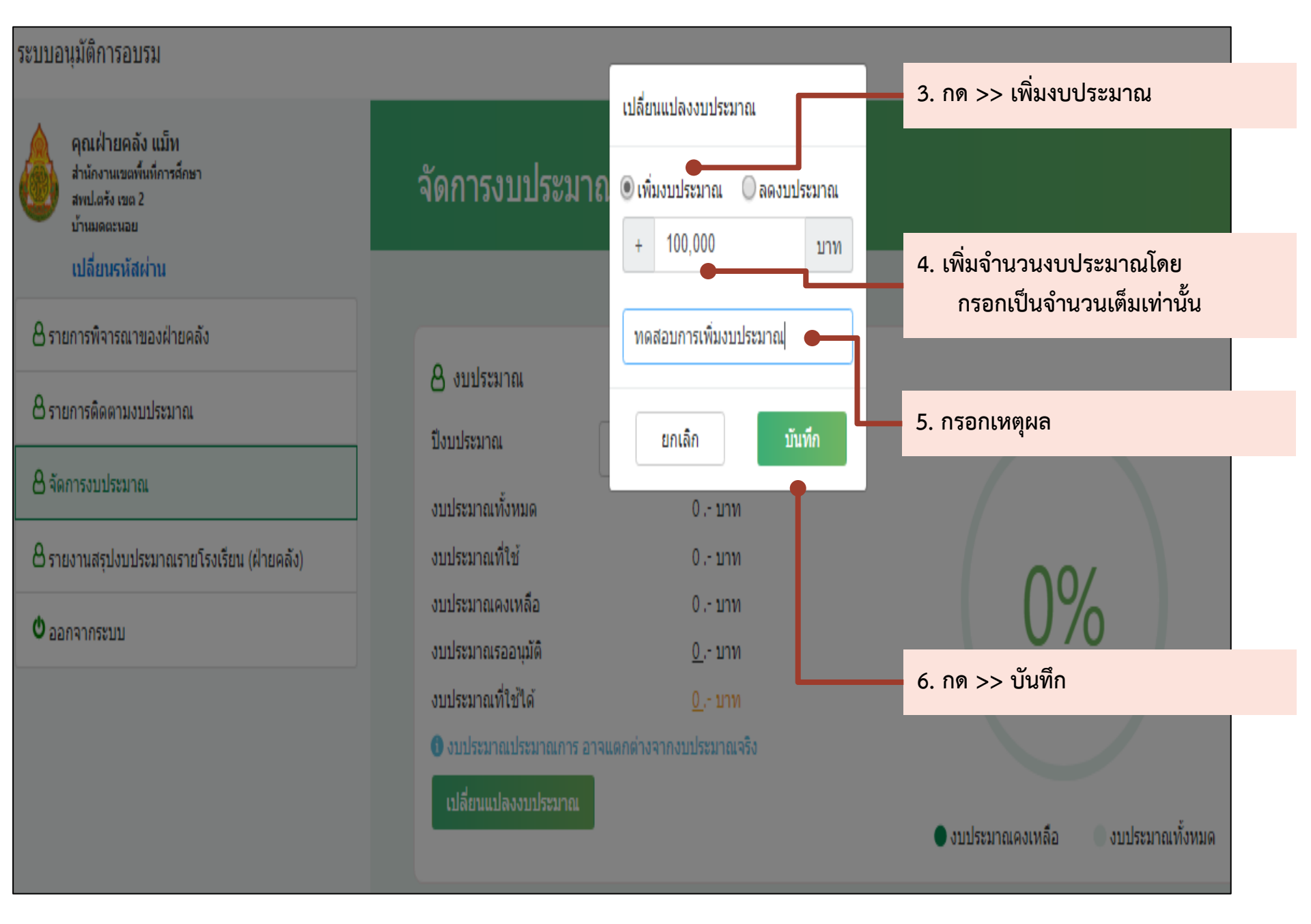

#### ระบบอนุมัติการอบรม

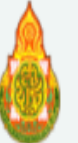

คณฝ่ายคลัง แม็ท ส่านักงานเขตพื้นที่การศึกษา สพป.ตรัง เขต 2 บ้านมดตะนอย

#### เปลี่ยนรหัสผ่าน

8 รายการพิจารณาของฝ่ายคลัง

8 รายการติดตามงบประมาณ

🛿 จัดการงบประมาณ

🖰 รายงานสรุปงบประมาณรายโรงเรียน (ฝ่ายคลัง)

🛈 ออกจากระบบ

### จัดการงบประมาณ

🗛 งบประมาณ ปึงบประมาณ งบประมาณทั้งหมด งบประมาณที่ใช้ งบประมาณคงเหลือ งบประมาณรออนุมัติ งบประมาณที่ใช้ได้

2560 -100,000 .- บาท 100,000 .- บาท

🚯 งบประมาณประมาณการ อาจแตกต่างจากงบประมาณจริง

雦

#### เปลี่ยนแปลงงบประมาณ

# 0.- บาท 0.- บาท 100,000 .- บาท

### 8. ปรากฏยอดงบประมาณตามที่บันทึกไว้

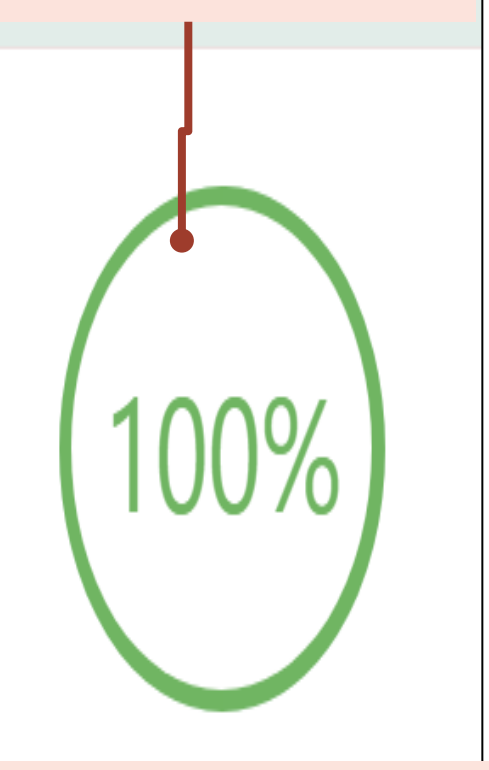

เสร็จสิ้นขั้นตอนการเพิ่มงบประมาณ

## ฝ่ายคลังจัดการงบประมาณ

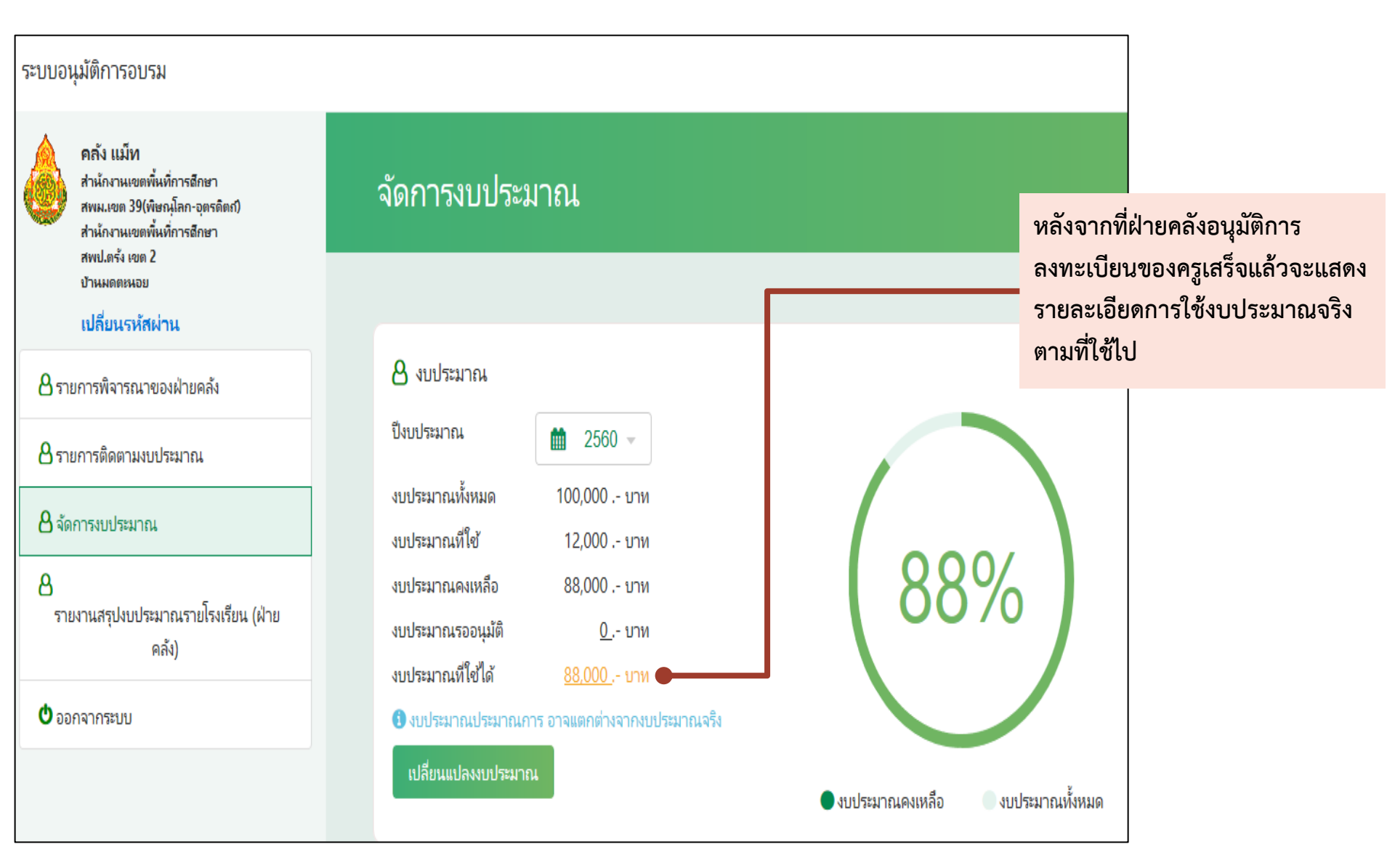

## ฝ่ายคลังตรวจสอบรายงานสรุปงบประมาณรายโรงเรียน

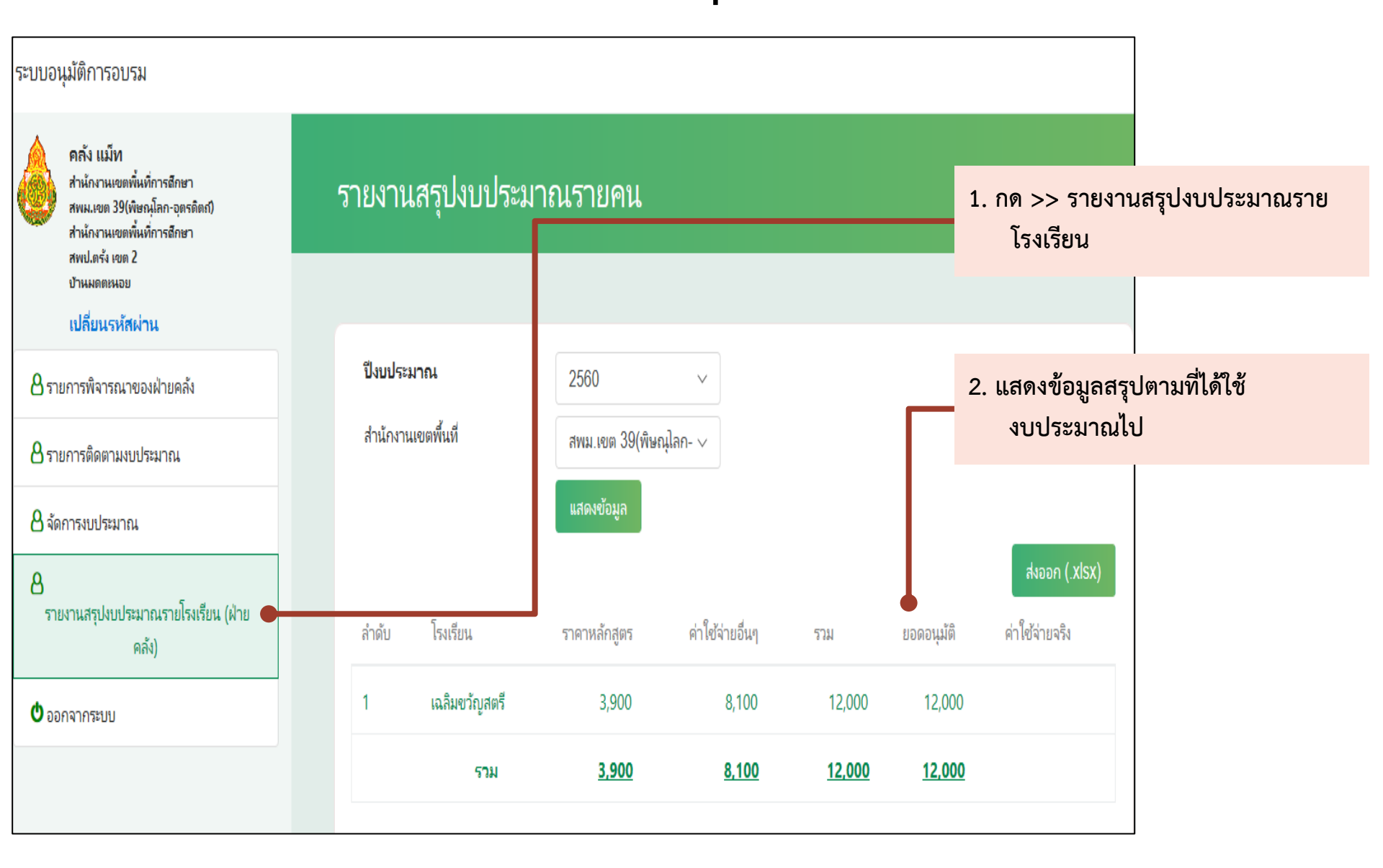

# การสอบถามข้อมูลเพิ่มเติม Email: hrdtrainingobec@gmail.com LINE@ ID: @trainingobec